## How to add a subpage to a WordPress page

These instructions detail how to add a subpage to an existing WordPress page. A subpage is a page that's beneath a main page but shares a similar domain name as that main page. Follow these steps in sequential order to add a subpage. Alt text is available if needed.

## Prerequisite Guide: Add a New Page

- 1. View page settings
  - Go to dashboard of site.
  - Click "Pages" tab in left sidebar (1)

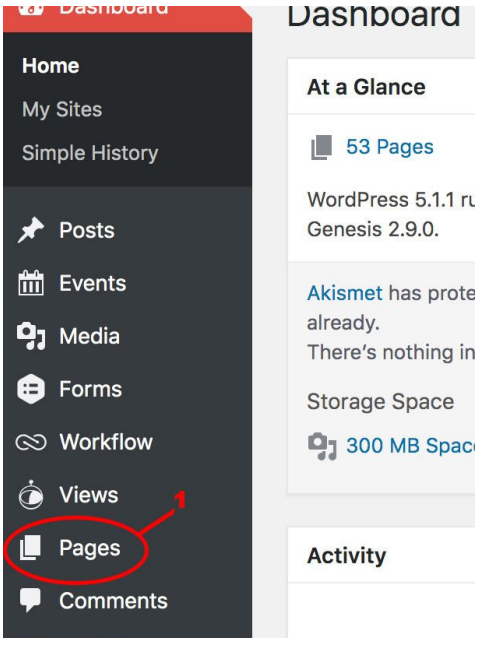

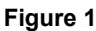

- Hover over selected page
- Click "Edit" under the page title (2)

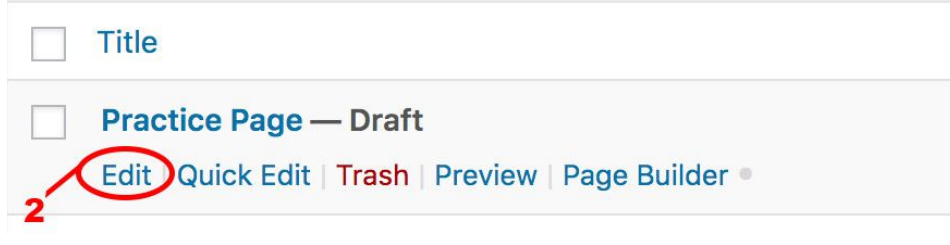

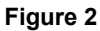

- 2. Adding subpage
  - Click Parent dropdown menu under Page Attributes section (3) Note: This drop-down will list all pages already created on the site.

| Page Attributes                              |          |
|----------------------------------------------|----------|
| Parent                                       |          |
| (no parent)                                  | \$       |
| Template                                     | 5        |
| Default Template \$                          | 3        |
| Order                                        |          |
| 0                                            |          |
| Need help? Use the Help tab ab screen title. | oove the |
|                                              |          |

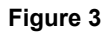

- Click the page desired to be the parent page.
  Note: by selecting a parent page, the current page becomes a subpage.
- Type in content. Note: Remember to click "Update" button

The subpage has now been added to the specified main page. Repeat these steps as necessary to generate additional subpages. Refer back to these instructions for adding subpages to WordPress pages in the future.

| Figure Number | Alt Text Title                 | Alt Text                                                                                  |
|---------------|--------------------------------|-------------------------------------------------------------------------------------------|
| Figure 1      | Clicking on the "Pages" tab    | The left side of the dashboard<br>is shown, with the "Pages"<br>tab highlighted.          |
| Figure 2      | Clicking on Edit               | The page selection is shown,<br>with the "Edit" button<br>highlighted.                    |
| Figure 3      | Clicking Parent drop down menu | The "Page Attributes" section<br>is shown. The "Parent" drop<br>down menu is highlighted. |

## Alt Text Table: How to add a Subpage to a WordPress page